# Sasisha na Futa Programu

Watumiaji walio na **Provider Setup** (Mipangilio ya Mtoa huduma) Wajibu wa Kitengo na Wajibu wa Kisimamizi wanayo fursa ya kuunda, kusasisha na kufuta programu.

**Terap**<sup>Global</sup>

Person-Centered. Data-Driven.

1. Bofya kwenye kichupo cha **Admin** (Msimamizi) kutoka kwenye Dashibodi.

| To Do                   | Modules                    | High | Medium | Low | Issue Tracking "  |
|-------------------------|----------------------------|------|--------|-----|-------------------|
| Individual              | 💠 T-Log - New   Search     |      |        |     |                   |
| Health                  | View                       | 1    | 1      | 1   | Scomm ':<br>Inbox |
|                         | 💠 ISP Data - New   Search  |      |        |     | Sent Items        |
| Admin                   | Acknowledge                |      | 8      |     | Compose           |
| Agency                  | 💠 Individual Data - Search |      |        |     | Custom User Group |
| Reports                 | Worklist                   |      | 5      |     | Message Audit     |
| Individual<br>Home Page |                            |      |        |     | Content           |

2. Bofya kiungo cha List (Orodha) kando ya Program (Programu).

| To Do                   |                 | Issue Tracking                                                    |                                            |  |
|-------------------------|-----------------|-------------------------------------------------------------------|--------------------------------------------|--|
| Individual              | Provider        | My Issues                                                         |                                            |  |
| Health                  |                 | New   List   Import from Excel                                    | SComm                                      |  |
| Billing                 | User            | New Title  <br>Assign External System ID  <br>Self Password Reset | Inbox (1)<br>Sent Items<br>Compose         |  |
| Admin                   | Change Password | User List                                                         | Drafts<br>Custom User Group                |  |
| Agency<br>Reports       | Super Role      | Manage   Archive  <br>Legacy Archive                              | Message Audit<br>Delete Message<br>Content |  |
| Individual<br>Home Page | Program         | New List Import from Excel  <br>Search Imported Excel             | Appointments                               |  |

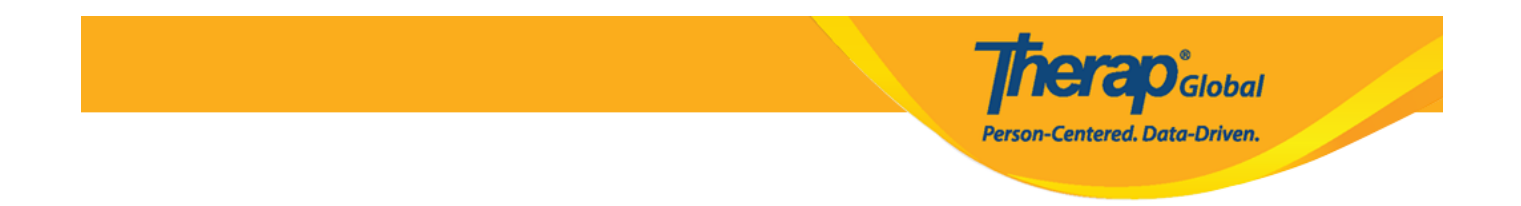

3. Katika ukurasa wa **Program List** (Orodha ya Programu), kutakuwa na orodha ya programu za wakala wako. **Active** (Inayotumika), **Inactive** (Haitumiki), au **All** (Zote) chaguzi za programu zinaweza kuchaguliwa kutoka kwa kichujio cha Hali ili kutazama. Kichujio kitaonyesha programu **Active** (Inayotumika) pekee kwa chaguo-msingi.

| rogram (Site)                      |       |                                  |                                         |   |                                      |   |                           |      |                          |             |             |      |                           |
|------------------------------------|-------|----------------------------------|-----------------------------------------|---|--------------------------------------|---|---------------------------|------|--------------------------|-------------|-------------|------|---------------------------|
| Filter                             |       |                                  |                                         |   |                                      |   |                           |      |                          |             |             |      | 15 v Record               |
| Form ID                            | ¢     | Program<br>Name                  | Site Name                               | ¢ | Program Type                         | ¢ | Program Cost Co<br>Number | ente | er<br>✦ Active ▼         | Create Date | Time Zone   |      | Enrolled<br>Individual(s) |
| PROGRAM-DEMOTPHL-<br>J8B3XJGXKMUL4 |       | (Demo)<br>Academic<br>Activities | Therap Global Demonstration<br>Provider |   | Preschool                            |   |                           | [    | All                      | 06/09/2020  | Asia/Manila |      | Details                   |
| PROGRAM-DEMOTPHL-<br>LD94NFBZZ84ZC |       | Demo Site                        | Speech Therapy                          |   | Individualized Skills<br>Development |   |                           |      | Active  Deleted Inactive | 11/07/2022  | Asia/Manila |      | Details                   |
| showing 1 to 2 of 2 entries (filt  | tered | from 123 total e                 | ntries)                                 |   |                                      |   |                           |      |                          | -           |             | Prev | ious 1 Nex                |
| 4                                  |       |                                  |                                         |   |                                      |   |                           |      |                          |             |             |      |                           |

#### Sasisha Mpango:

4. Baada ya kuchagua programu kutoka kwa ukurasa wa **Program List** (Orodha ya Programu), **Update/Delete Program** (Sasisha/Futa Programu) ukurasa utaonekana. Baada ya kufanya mabadiliko muhimu, bofya kitufe cha **Update** (Sasisha) chini ya ukurasa ili kuhifadhi sasisho.

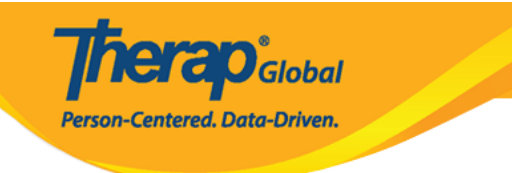

### Update/Delete Program Active

| Program Details       |                                      |           |                                          |
|-----------------------|--------------------------------------|-----------|------------------------------------------|
| Provider Code         | DEMOTG-TGD                           |           |                                          |
| Provider Name         | Therap Global Demonstration Provider |           |                                          |
| * Program Name        | Speech Therapy                       |           |                                          |
| * Program Type        | Speech Therapy                       |           | •                                        |
| * Site Name           | Demo Special School                  | •         |                                          |
| * Program ID          | 01                                   |           |                                          |
| Program Code          |                                      |           |                                          |
| Cost Center<br>Number |                                      |           |                                          |
| Capacity              | 0                                    |           |                                          |
|                       |                                      |           |                                          |
| Program Contacts      |                                      |           |                                          |
| Primary Contact       |                                      |           |                                          |
| Name                  | Name 1                               |           |                                          |
| Phone 1               | 123-456-7890                         | 123       |                                          |
| Phone 2               |                                      | Extension |                                          |
| Secondary Contact     |                                      |           |                                          |
| Name                  | Name 2                               |           |                                          |
| Phone 1               | 789-456-1230                         | 789       |                                          |
| Phone 2               |                                      | Extension |                                          |
|                       |                                      |           |                                          |
| Deactivate            |                                      |           |                                          |
| Cancel Back           |                                      |           | Save And Add Individual(s) Update Delete |

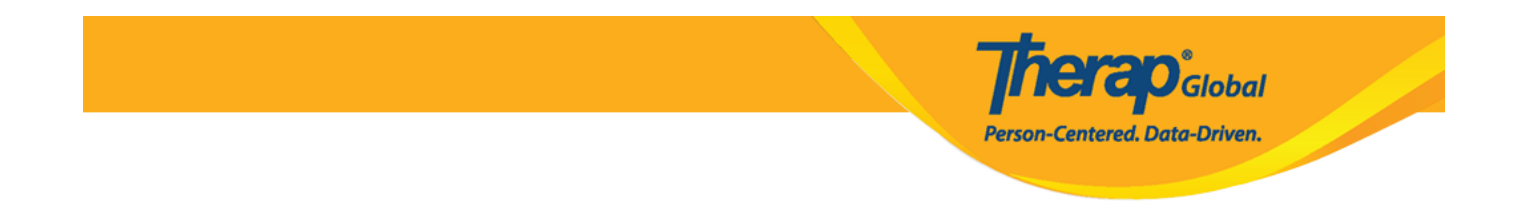

5. Baada ya kubofya kitufe cha **Update** (Sasisha), ujumbe wa mafanikio utaonyeshwa.

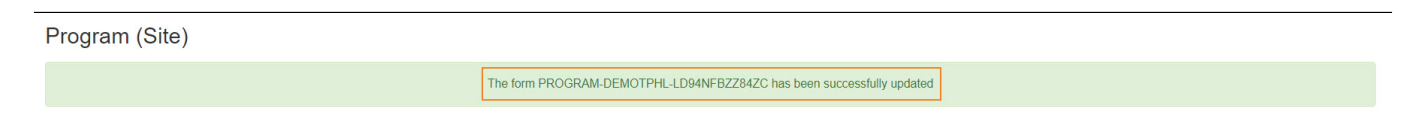

#### Futa Programu:

- Watumiaji hawataweza Kufuta programu ikiwa mtu amejiandikisha katika mpango huo au alikuwa amejiandikisha awali katika mpango huo.
- Watumiaji hawataweza kuona au kutafuta programu Zilizofutwa.

6. Bofya kwenye kitufe cha **Delete** (Futa) chini ya ukurasa wa **Update/ Delete Program** (Sasisha/ Futa Programu) ili kufuta programu.

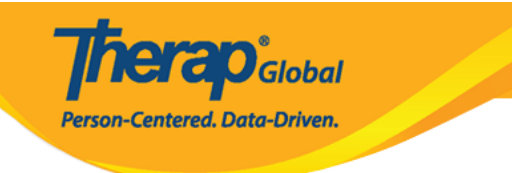

## Update/Delete Program Active ()

| Program Details       |                                      |           |                            |
|-----------------------|--------------------------------------|-----------|----------------------------|
| Provider Code         | DEMOTG-TGD                           |           |                            |
| Provider Name         | Therap Global Demonstration Provider |           |                            |
| * Program Name        | Speech Therapy                       |           |                            |
| * Program Type        | Speech Therapy                       |           | •                          |
| * Site Name           | Demo Special School                  | •         |                            |
| * Program ID          | 01                                   |           |                            |
| Program Code          |                                      |           |                            |
| Cost Center<br>Number |                                      |           |                            |
| Capacity              | 0                                    |           |                            |
|                       |                                      |           |                            |
| Program Contacts      |                                      |           |                            |
| Primary Contact       |                                      |           |                            |
| Name                  | Name 1                               |           |                            |
| Phone 1               | 123-456-7890                         | 123       |                            |
| Phone 2               |                                      | Extension |                            |
| Secondary Contact     |                                      |           |                            |
|                       |                                      |           |                            |
| Name                  | Name 2                               |           |                            |
| Phone 1               | 789-456-1230                         | 789       |                            |
| Phone 2               |                                      | Extension |                            |
|                       |                                      |           |                            |
| Deactivate            |                                      |           |                            |
|                       |                                      |           |                            |
| Cancel Back           |                                      |           | Save And Add Individual(s) |
| Daricer               |                                      |           |                            |

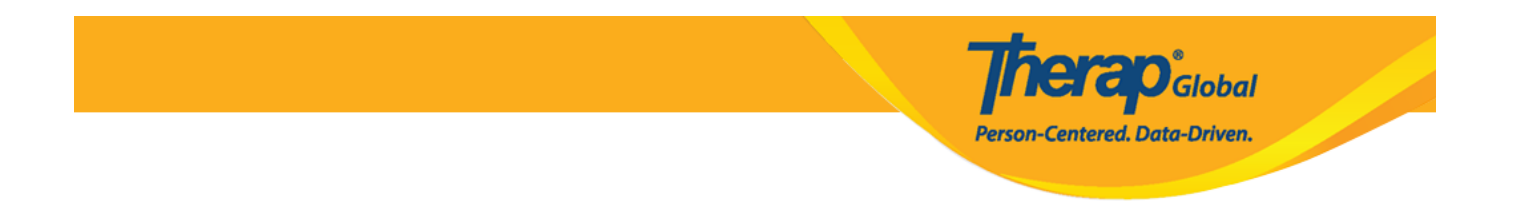

7. Baada ya kubofya kitufe cha **Delete** (Futa) ujumbe wa onyo utaonekana. Bonyeza kitufe cha **Yes** (ndio) ili kufuta programu.

| Are you sure you want to delete this Program? You wont be able to program once you delete it. | see any data of the |
|-----------------------------------------------------------------------------------------------|---------------------|
|                                                                                               | No Yes              |

#### 8. Baada ya kubofya kitufe cha **Yes** (Ndiyo), ujumbe wa mafanikio utaonyeshwa.

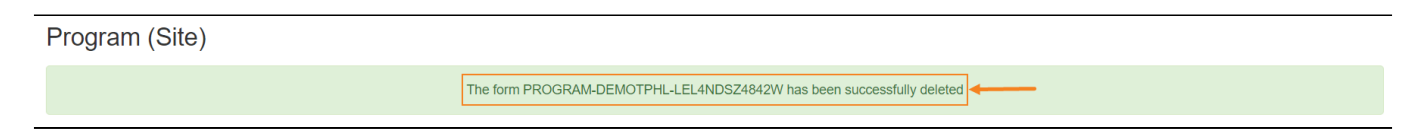